# 機械器具(22)検眼用器具 管理医療機器 眼底カメラ (10551000) 特定保守管理医療機器 「無散瞳眼底カメラ TRC-NW8」の付属品 専用ソフトウェア

### 【形状・構造及び原理等】

「無散瞳眼底カメラ TRC-NW8」の添付文書を参照のこと。

### 【使用目的又は効果】

瞳孔を通じて眼底を観察、撮影、又は記録する。

#### 【使用方法等】

本ソフトウェアは、「無散瞳眼底カメラ TRC-NW8」の付属品であるパソコンにインストールし、「無散瞳眼底カメラ TRC-NW8」本体(以下「本体」)で撮影した画像を表示、保存、及び印刷するために使用する。

<使用準備>

- 1. USB ケーブル(市販品)を介してパソコンを本体の画像端 子または画像・データ端子に接続する。
- 2. パソコンの電源を入れる。
- 3. パソコンの画面上のアイコンをクリックし、専用ソフトウェ アを起動する。

<操作>

- 1. 専用ソフトウェアを操作し、被検者の ID を入力する。
- 2. 本体を操作し、観察光量の設定、撮影光量の設定、視度補正
- レンズの切換えなど、各種設定を行う。 3. 本体を操作し、撮影を行う。撮影した画像が自動的にパソコンの画面上に表示される。
- 必要に応じてパソコンの画面上の印刷アイコンを押し、画像 を印刷する。
- 5. 必要に応じて、パソコンの画面上の保存アイコンをクリック し、撮影した画像をパソコンに保存する。
- 6. 必要に応じて1~5を繰り返す。

<終了>

- パソコンの画面上の終了アイコンをクリックして本ソフト ウェアを終了させる。
- 2. 「無散瞳眼底カメラ TRC-NW8」本体の電源を切る。
- 3. パソコンの電源を切る。

詳細はインストール手順書の「インストール手順」、「無散瞳眼底 カメラ TRC-NW8」 本体の取扱説明書、及び本ソフトウェアの取 扱説明書の「Ez Capture for TRC-NW8 の操作」を参照のこと。

## 【製造販売業者及び製造業者の氏名又は名称等】

製造販売業者 株式会社 トプコン TEL 03-3558-2506

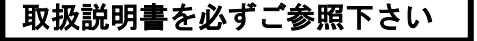